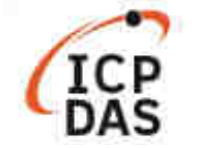

# How to compile application including modbus Lib with LinPAC SDK on Windows?

| Applies to:         |                           |             | No. L2-003                   |  |
|---------------------|---------------------------|-------------|------------------------------|--|
| Platform            | Software operating system | OS version  | Classification               |  |
| LP-8000/9000 Series | Allyersion                | All version | Installation & Configuration |  |
| LP-2000/5000 Series | All version               |             |                              |  |

This article illustrates how to compile application including modbus library with LinPAC SDK on Windows platform, please follow the instructions below.

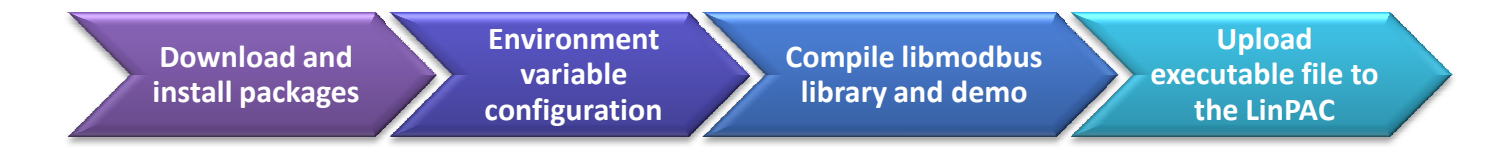

**libmodbus** is a free software library to send/receive data with a device which respects the Modbus protocol. This library is written in C and designed to run on Linux, Mac OS X, FreeBSD and QNX and Windows. Please visit the official website <u>www.libmodbus.org</u> to get more information.

# DOWNLOAD AND INSTALL

To compile Libmodbus under Windows, user need to install MinGW and MSYS then select the common packages (gcc, automake, libtool, etc) as below:

- LinPAC AM335X SDK: https://www.icpdas.com/en/download/file.php?num=1551
- Libmodbus: https://github.com/stephane/libmodbus/releases
- MinGW for Windows Platform: https://sourceforge.net/projects/mingw/
- MSYS for Windows Platform : https://www.msys2.org/

# **ENVIRONMENT VARIABLE CONFIGURATION**

The PATH variable defines the search path for running commands. Therefore, user need to modify the C:\msys64\etc\profile file, add the cross compile folder to environment variable "PATH".

PATH=\$PATH:/'c/cygwin/LinPAC\_AM335x\_SDK/Linaro\_GCC\_4.7/bin:/c/Cygwin/LinPAC\_AM335x\_SDK/Linaro\_G CC\_4.7/arm-linux-gnueabihf/bin:/c/cygwin/LinPAC\_AM335x\_SDK/Linaro\_GCC\_4.7/arm-linux-gnueabihf/libc/us r/lib/opkg/alternatives:/c/cygwin/LinPAC\_AM335x\_SDK/Linaro\_GCC\_4.7/arm-linux-gnueabihf/libc/usr/lib/pkg config'

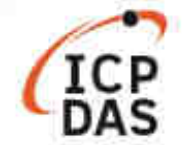

Open mingw32.exe shell launcher (Click the 'Start' menu  $\rightarrow$  'MSYS2'  $\rightarrow$  'MSYSW MINGW32')

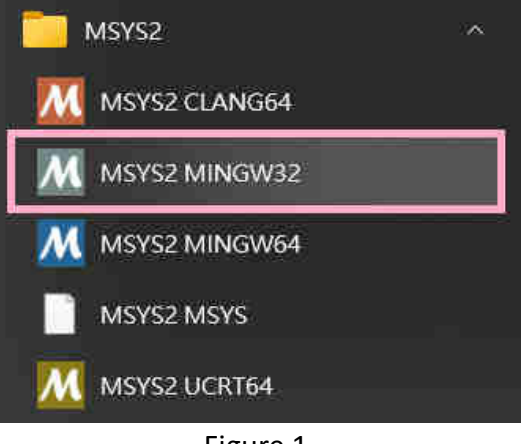

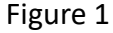

Or enter to C:\msys64\ directory, and click the mingw32.exe

Using the **exprot** command to check the environment variable of PATH.

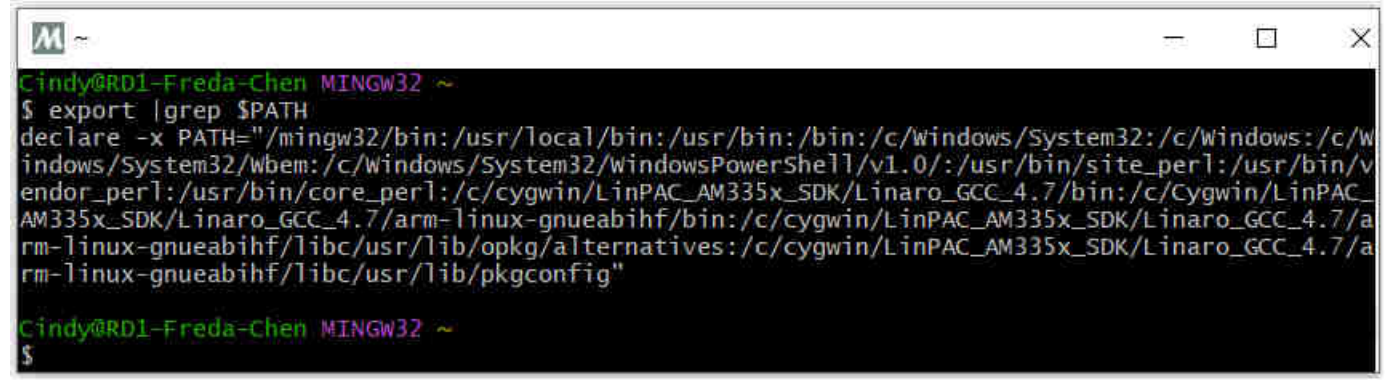

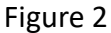

### **COMPILE LIBMODBUS LIBRARY AND EXAMPLES**

To go to the libmodbus-3.1.8 directory, and type:

Cindy@RD1-Freda-Chen MINGW32 /c/cygwin/LinPAC\_AM335x\_SDK/libmodbus-3.1.8 \$ mkdir linpac

Cindy@RD1-Freda-Chen MINGW32 /c/cygwin/LinPAC\_AM335x\_SDK/libmodbus-3.1.8 \$ sh configure CC=arm-linux-gnueabihf-gcc --host=arm-linux-gnueabihf --enable-static --prefix=\$(pwd)/linpac

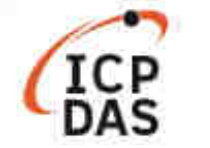

Here is the result of complete installing libmodbus-3.1.8 on Windows platform.

| ile name           | Size  |                                                       |        |
|--------------------|-------|-------------------------------------------------------|--------|
| ] modbus.h         | 12 KB |                                                       |        |
| ] modbus-rtu.h     | 2 KB  |                                                       |        |
| ] modbus-tcp.h     | 2 KB  | 📜 🛛 līb                                               |        |
| ] modbus-version.h | 3 KB  | C\cygwin\LinPAC_AM335x_SDK\libmodbus-3.1.8\linpac\lib |        |
|                    |       | File name                                             | Size   |
|                    |       | libmodbus.a                                           | 151 KB |
|                    |       | 🔲 libmodbus.la                                        | 1 KB   |
|                    |       | libmodbus.so                                          | 125 KB |
|                    |       | libmodbus.so.5                                        | 125 KB |
|                    |       | libmodbus.so.5.1.0                                    | 125 KB |
|                    |       | J pkgconfig                                           |        |

Compile modbus program with the following command manually:

```
Cindy@RD1-Freda-Chen MINGW32 /c/cygwin/LinPAC_AM335x_SDK/libmodbus-3.1.8/tests
$ arm-linux-gnueabihf-gcc -I../linpac/include/modbus -Im -o random-test-server.exe
random-test-server.c ../linpac/lib/libmodbus.a
```

Makefile shall call make manually to build a targe in <u>tests</u> directory. User can modify the **Makefile** file, add the following code:

- LDFLAGS = -Im
- CFLAGS = -g -O2 -I. -I../include
- LIBS = ../linpac/lib/libmodbus.a
- Change syntax of a makefile's contents --- 'version' for example.

```
676 #version$(EXEEXT): $(version_OBJECTS) $(version_DEPENDENCIES) $(EXTRA_version_DEPENDENCIES)
677 # @rm -f version$(EXEEXT)
678 # $(AM_V_CCLD)$(LINK) $(version_OBJECTS) $(version_LDADD) $(LIBS)
679
680 version: ./version.o
681 $(CC) $(CFLAGS) -o ./$@ ./version.o $(LIBS) $(LDFLAGS)
682 @rm -f ./version.o
```

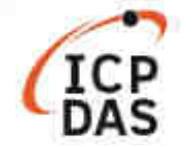

Figure 5 shows the result of running *make* command from *tests* directory.

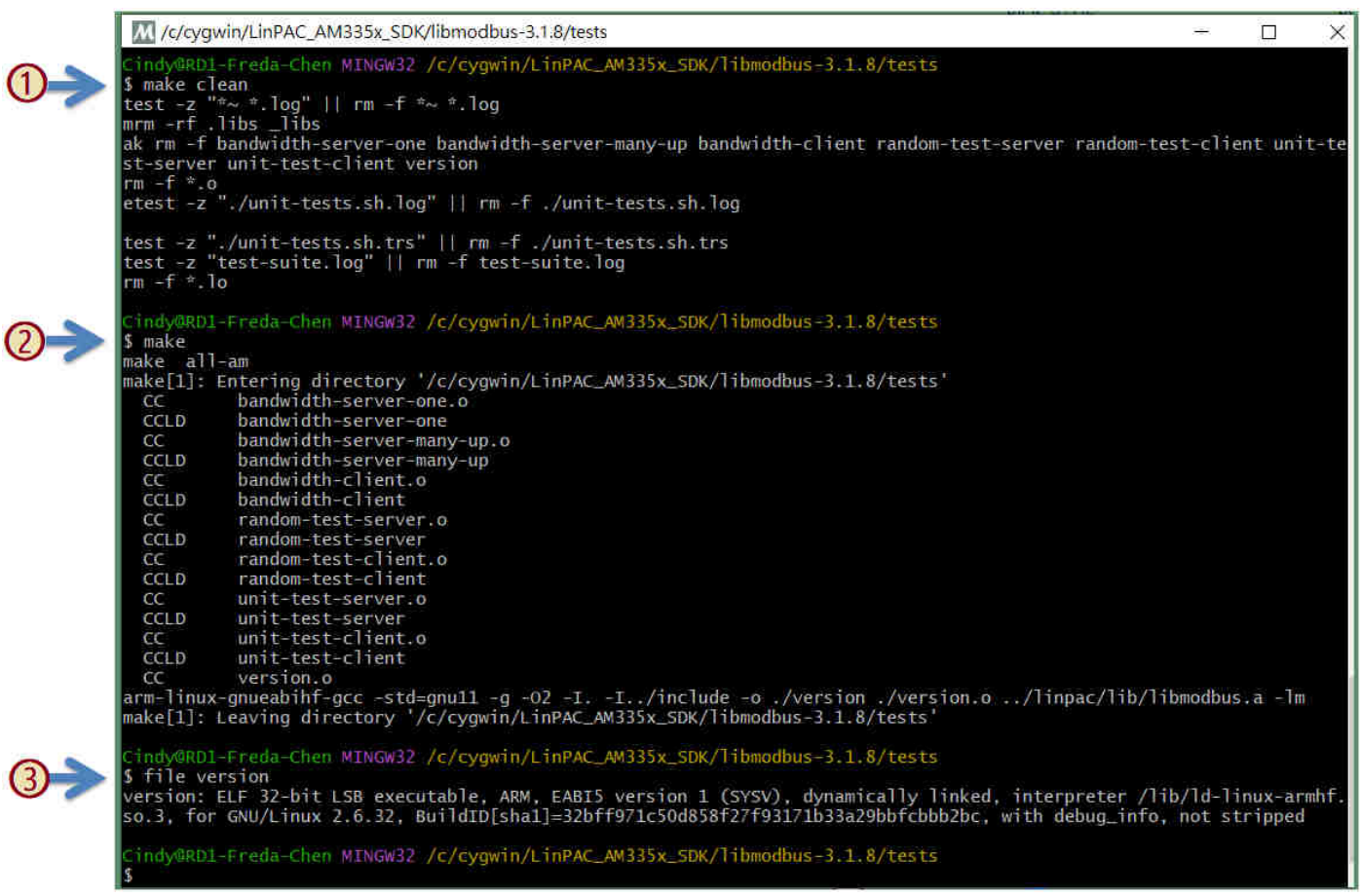

Figure 5

### UPLOAD EXECUTABLE FILE TO THE LINPAC

**libmodbus** provides some tests in *tests* directory, user can run them to test or edit them to fit the needs. Figure 6 shows the result of running *version.c* program from <u>tests</u> directory.

| COM1 - PuTTY -                                                                   | [ |  | $\times$ |  |  |
|----------------------------------------------------------------------------------|---|--|----------|--|--|
| icpdas login: root                                                               |   |  |          |  |  |
| Password:                                                                        |   |  |          |  |  |
| Last login: Wed Dec 28 08:51:54 UTC 2022 on tty05                                |   |  |          |  |  |
| Welcome to Ubuntu 12.04.4 LTS (GNU/Linux 3.2.14-rt24 armv71)                     |   |  |          |  |  |
| * Documentation: https://help.ubuntu.com/                                        |   |  |          |  |  |
| root@icpdas:~#                                                                   |   |  |          |  |  |
| root@icpdas:~# file version.exe                                                  |   |  |          |  |  |
| version.exe: ELF 32-bit LSB executable, ARM, version 1 (SYSV), dynamically linke |   |  |          |  |  |
| d (uses shared libs), for GNU/Linux 2.6.32, BuildID[sha1]=0xf77e2fe8bb34a3155119 |   |  |          |  |  |
| 095ca4be335d5f7187cd, not stripped                                               |   |  |          |  |  |
| root@icpdas:~# chmod 777 version.exe                                             |   |  |          |  |  |
| root@icpdas:~# ./version.exe                                                     |   |  |          |  |  |
| Compiled with libmodbus version 3.1.8 (030108)                                   |   |  |          |  |  |
| Linked with libmodbus version 3.1.8                                              |   |  |          |  |  |
| The functions to read/write float values are available (2.1.0).                  |   |  |          |  |  |
| Oh gosh, brand new API (2.1.1)!                                                  |   |  |          |  |  |
| root@icpdas:~#                                                                   |   |  |          |  |  |

Figure 6